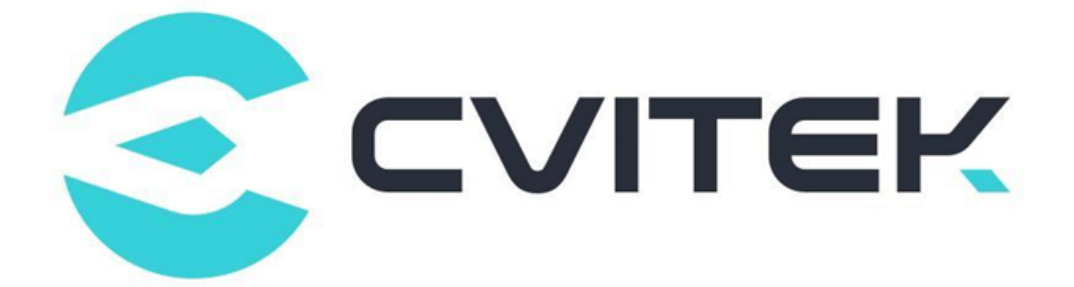

# LDC Debugging Guide

Version: 1.0.1

Release date: 2021-07-20

Copyright © 2020 CVITEK Co., Ltd. All rights reserved. No part of this document may be reproduced or transmitted in any form or by any means without prior written consent of CVITEK Co., Ltd.

# Contents

| 1 | Disclaimer                                                                                     | <b>2</b> |  |  |  |
|---|------------------------------------------------------------------------------------------------|----------|--|--|--|
| 2 | 2 LDC Function and Specification Description<br>2.1 Algorithm Specification for Each Processor |          |  |  |  |
| 3 | LDC Debugging Guide                                                                            | 4        |  |  |  |
|   | 3.1 Basic Concept                                                                              | 4        |  |  |  |
|   | 3.1.1 Field of View                                                                            | 4        |  |  |  |
|   | 3.2 Debugging Guide for Each Application Scenario Parameter                                    | 5        |  |  |  |
|   | 3.2.1 LDC                                                                                      | 5        |  |  |  |
|   | 3.2.2 LDC Correction Model                                                                     | 6        |  |  |  |
|   | 3.2.2.1 Example of Correction of Barrel Distortion                                             | 8        |  |  |  |
|   | 3.2.2.2 Example of Correction of Pincushion Distortion                                         | 9        |  |  |  |
|   | 3.2.3 Free Angle Rotation                                                                      | 9        |  |  |  |
|   | 3.2.4 Data Flow Chart                                                                          | 9        |  |  |  |
| 4 | Calibration Tool                                                                               | 10       |  |  |  |
|   | 4.1 Instruction                                                                                | 10       |  |  |  |

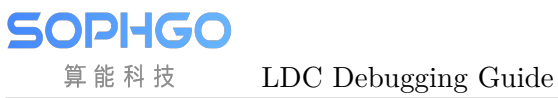

#### **Revision History**

| Revision | Date       | Description                                        |
|----------|------------|----------------------------------------------------|
| 0.1      | 2021/07/14 | Initial                                            |
| 0.1      | 2021/07/18 | Chapter determination, adding table content        |
| 0.1      | 2021/07/20 | Completion of the experimental diagram and content |

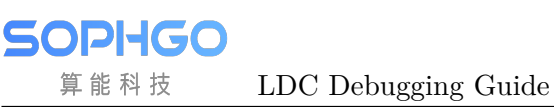

1 Disclaimer

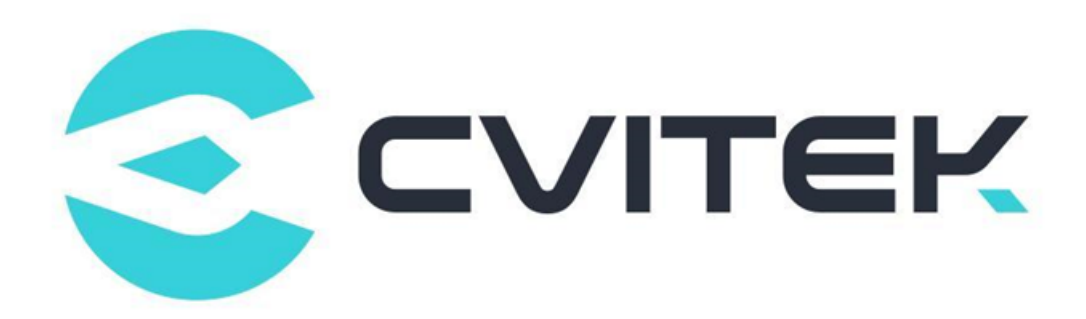

#### Terms and Conditions

The document and all information contained herein remain the CVITEK Co., Ltd's ( "CVITEK") confidential information, and should not disclose to any third party or use it in any way without CVITEK's prior written consent. User shall be liable for any damage and loss caused by unauthority use and disclosure.

CVITEK reserves the right to make changes to information contained in this document at any time and without notice.

All information contained herein is provided in "AS IS" basis, without warranties of any kind, expressed or implied, including without limitation mercantability, non-infringement and fitness for a particular purpose. In no event shall CVITEK be liable for any third party's software provided herein, User shall only seek remedy against such third party. CVITEK especially claims that CVITEK shall have no liable for CVITEK's work result based on Customer's specification or published shandard.

#### **Contact Us**

Address Building 1, Yard 9, FengHao East Road, Haidian District, Beijing, 100094, China

Building T10, UpperCoast Park, Huizhanwan, Zhancheng Community, Fuhai Street, Baoan District, Shenzhen, 518100, China

 $\textbf{Phone} \ +86\text{-}10\text{-}57590723 \ +86\text{-}10\text{-}57590724 \\$ 

Website https://www.sophgo.com/

Forum https://developer.sophgo.com/forum/index.html

# 2 LDC Function and Specification Description

The Lens Distortion Correction (LDC) system corrects and expands a frame for Barrel Distortion and Pincushion Distortion, correcting the distorted images in both categories.

## 2.1 Algorithm Specification for Each Processor

If necessary, the reference data should be presented in a table when available.

SOPIIGO 算能科技

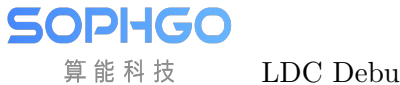

# **3** LDC Debugging Guide

- **3.1 Basic Concept**
- 3.1.1 Field of View

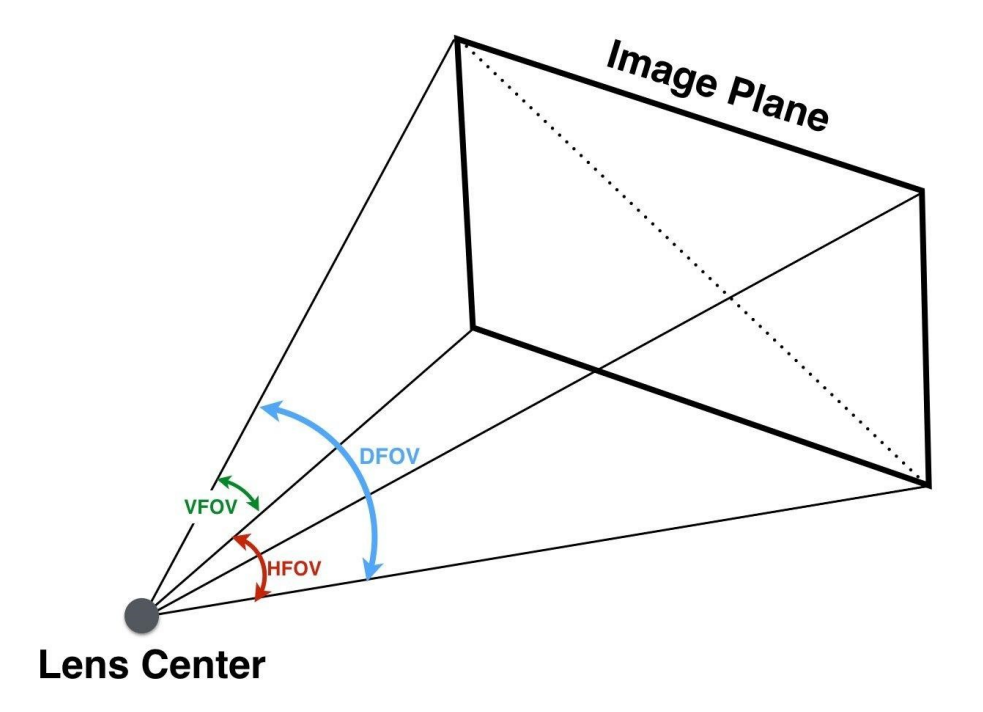

Fig. 3.1: horizontal field of view, vertical field of view, diagonal field of view

# 3.2 Debugging Guide for Each Application Scenario Parameter

LDC Debugging Guide

#### **3.2.1** LDC

SOPIIGO

算能科技

| Configuration Parame- | Configuration Range | Parameter Meaning                              |  |  |
|-----------------------|---------------------|------------------------------------------------|--|--|
| ter                   |                     |                                                |  |  |
| CenterXOffset         | -511~+511           | Horizontal offset of the image center point    |  |  |
|                       |                     | from the physical center point                 |  |  |
| CenterYOffset         | -511~+511           | Vertical offset of the image center point from |  |  |
|                       |                     | the physical center point                      |  |  |
| DistortionRatio       | [-300,500]          | Correction strength, negative numbers for      |  |  |
|                       |                     | pincushion type, positive numbers for barrel   |  |  |
|                       |                     | type                                           |  |  |
| bAspect               | bool                | Whether the aspect ratio is maintained during  |  |  |
|                       |                     | the field of view adjustment                   |  |  |
| XYRatio               | 0~100               | Parameter for field of view size, valid when   |  |  |
|                       |                     | bAspect=1                                      |  |  |
| XRatio                | 0~100               | X-directional field of view size parameter,    |  |  |
|                       |                     | valid when bAspect=0                           |  |  |
| YRatio                | 0~100               | Y-directional field of view size parameter,    |  |  |
|                       |                     | valid when bAspect=0                           |  |  |
| stGridInfoAttr        | /                   | GridInfo parameter                             |  |  |

| Table 3.1: 1 | LDC Parameter | Configuration | Table |
|--------------|---------------|---------------|-------|
|--------------|---------------|---------------|-------|

| Table 3.2: GridInfoAttr | s configure parameters |
|-------------------------|------------------------|
|-------------------------|------------------------|

| Configure Parameters | Configuration Range | Parameter Significance      |
|----------------------|---------------------|-----------------------------|
| bEnable              | bool                | Whether to enable GridInfo. |
| gridFileName         | /                   | GridInfo file name.         |
| gridBindName         | /                   | GridInfo binding name.      |
| isBlending           | bool                | Not used at the moment.     |
| bEISEnable           | bool                | Not used at the moment.     |
| homoRgnNum           | /                   | Not used at the moment.     |

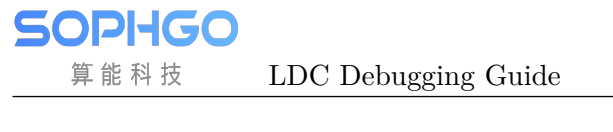

#### 3.2.2 LDC Correction Model

LDC supports two correction modes, barrel distortion and pincus hion distortion, as shown in Fig. 3.2 and Fig. 3.4 .

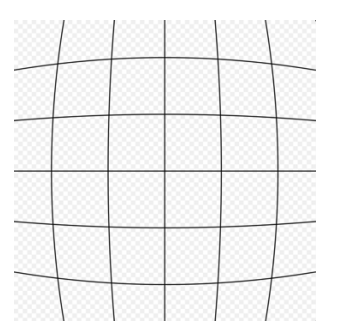

Fig. 3.2: Barrel Distortion

Fig. 3.3: Without Distortion

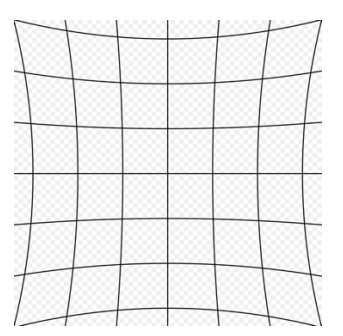

Fig. 3.4: Pincushion Distortion

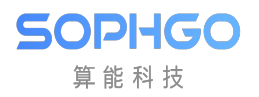

LDC Debugging Guide

#### 3.2.2.1 Example of Correction of Barrel Distortion

| Parameter Description               | Parameter Configuration | Image Examples                          |
|-------------------------------------|-------------------------|-----------------------------------------|
| Typical Configuration               | Width=1920              | Before correction                       |
| Distortion center overlaps with     | Height=1080             |                                         |
| image center                        | OutWidth=1920           | 200000000000000000000000000000000000000 |
| Maintain the aspect ratio           | OutHeight=1080          |                                         |
| Maintain the maximum field of       | CenterXOff-             | XXXXXXXXXXXXXX                          |
| view                                | set/CenterYOffset=0     | 4990000000000                           |
|                                     | DistortionRatio=-165    | After_correction                        |
|                                     | bAspect=1               |                                         |
|                                     | XYRatio=100             | 500000000000000000000000000000000000000 |
|                                     | XRatio=100              |                                         |
|                                     | Y Ratio=100             |                                         |
|                                     |                         | 500000000000000000000000000000000000000 |
|                                     |                         | ~~~~~~~~~~~~~~~~~~~~~~~~~~~~~~~~~~~~~~  |
|                                     |                         | 800000000000000000000000000000000000000 |
|                                     |                         | 000000000000000000000000000000000000000 |
|                                     |                         |                                         |
|                                     |                         |                                         |
| Ratio: Correction strength          | DistortionRatio=-205    | AAAAAAAAA                               |
| A higher value indicates a lower    |                         |                                         |
| correction strength                 |                         |                                         |
|                                     |                         |                                         |
|                                     |                         | 200000000000000000000000000000000000000 |
|                                     |                         |                                         |
|                                     |                         | 500000000000000000000000000000000000000 |
| bAspect: Whether to maintain        | bAspect=0               | 200000000000000000000000000000000000000 |
| the aspect ratio                    | DistortionRatio=-165    |                                         |
| 1: Maintain the aspect ratio        |                         |                                         |
| 0: Do not maintain the aspect       |                         |                                         |
| ratio and retain the maximum        |                         |                                         |
| field of view                       |                         |                                         |
|                                     |                         |                                         |
|                                     |                         |                                         |
|                                     |                         |                                         |
|                                     |                         |                                         |
| bAspect=0, XRatio, YRatio           | bAspect=0, XRatio=20    | 0000000000                              |
| XRatio: Horizontal field of view    | bAspect=1, XRatio=20    |                                         |
| reservation magnitude               |                         |                                         |
| YRatio: Vertical field of view      |                         |                                         |
| reservation magnitude               |                         |                                         |
| bAspect=1: Enable XYRatio           |                         |                                         |
| XYRatio: The field of view          |                         |                                         |
| reservation magnitude in scene      |                         |                                         |
| where the aspect ratio is main-     |                         |                                         |
| tained                              |                         |                                         |
| Note: 100 is the maximum field      |                         |                                         |
| of view retained, 0 is $2/3$ of the | 8                       |                                         |
| maximum field of view retained      | _                       |                                         |

#### 3.2.2.2 Example of Correction of Pincushion Distortion

| Parameter Description           | Parameter Configuration | Image Examples                          |
|---------------------------------|-------------------------|-----------------------------------------|
| Typical Configuration           | Width=1920              | Before correction                       |
| Distortion center overlaps with | Height=1080             | Same and                                |
| image center                    | OutWidth=1920           |                                         |
| Maintain the aspect ratio       | OutHeight=1080          |                                         |
| Maintain the maximum field of   | CenterXOff-             |                                         |
| view                            | set/CenterYOffset=0     |                                         |
|                                 | DistortionRatio=500     | After correction                        |
|                                 | bAspect=1               |                                         |
|                                 | XYRatio=100             |                                         |
|                                 | XRatio=100              |                                         |
|                                 | YRatio=100              | 200000000000000000000000000000000000000 |
|                                 |                         |                                         |
|                                 |                         |                                         |

#### 3.2.3 Free Angle Rotation

| Table 3.5: | Configura | ation of Fr | ee Angle | Rotation |
|------------|-----------|-------------|----------|----------|
|------------|-----------|-------------|----------|----------|

| Configuration Parame- | Configuration Range | Parameter Meaning                                |
|-----------------------|---------------------|--------------------------------------------------|
| ter                   |                     |                                                  |
| CenterXOffset         | -511~+511           | Horizontal offset of the center of rotation from |
|                       |                     | the center of the image                          |
| CenterYOffset         | -511~+511           | Vertical offset of the center of rotation from   |
|                       |                     | the center of the image                          |
| OutWidth              | 480~8192            | Width of the output image                        |
| OutHeight             | 360~8192            | Height of the output image                       |

#### 3.2.4 Data Flow Chart

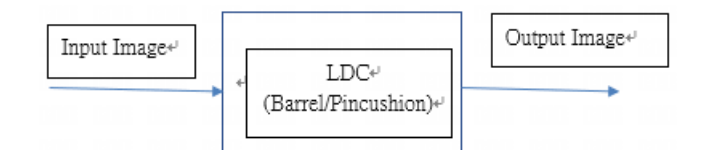

Fig. 3.5: LDC (Lens Distortion Correction flowchart)

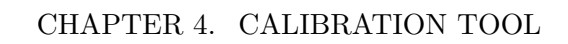

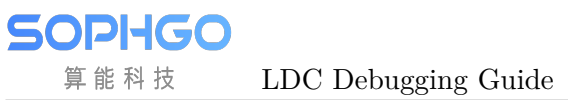

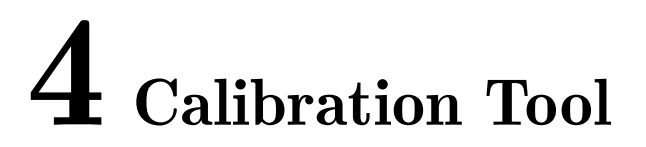

### 4.1 Instruction

Please refer to the PQ tool to make online adjustments to obtain the best model parameters.